# הסבר קצר איך להוריד את אפליקציית הדיווח במכשירי אייפו להורדת הקישור לחצו <u>כא</u>ן והמשיכו להסבר בדפים הבאים

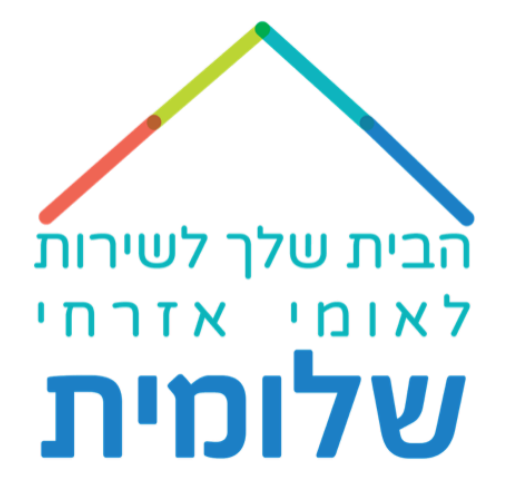

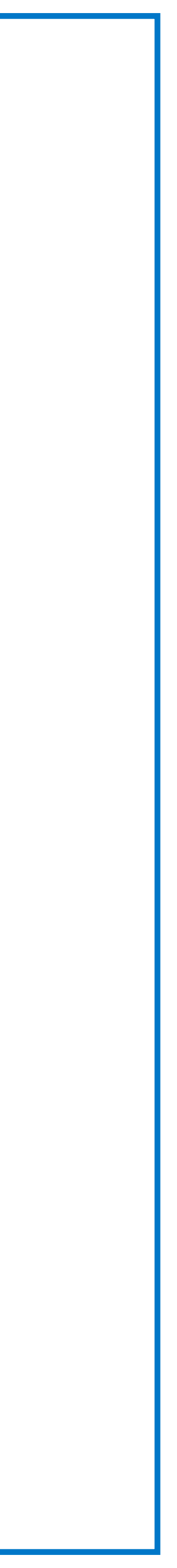

| הבית שלך לשירות<br>לאומי אזרחי<br>שלומית | ר 🗢 🗩 🗩 ראני אין אין אין אין אין אין איז אין איז אין איז איז אין איז איז איז איז איז איז איז איז איז איז | ל 14:06<br>WhatsApp ►<br>נבקש ממך י<br>ומהיר | <b>I</b>   |
|------------------------------------------|----------------------------------------------------------------------------------------------------|----------------------------------------------|------------|
|                                          | ודת זהות                                                                                                 | תע                                           |            |
|                                          | שלחו לי סיסמה                                                                                            |                                              |            |
|                                          | ? אין לך חשבון                                                                                           | שלך                                          | ונים<br>קל |
|                                          | צור קשר עם המשרד.                                                                                        |                                              |            |
|                                          | Download on the<br>App Store<br>Violation                                                                | א<br>gle play<br>תנאי ש                      |            |

לאחר לחיצה על הקישור -נגיע למסך הזה. נגלול למטה ונלחץ על App Store

**√ 14:06** WhatsApp ►

הבית שלך לשירות

לאומי אזרחי שלומית כניסה למערכת.

כדי שנוכל לשמור על פרטיותך ולהגן על הנתונים שלך נבקש ממך לקבל סיסמה חד פעמית בתהליך קל ומהיר

תעודת זהות

שלחו לי סיסמה

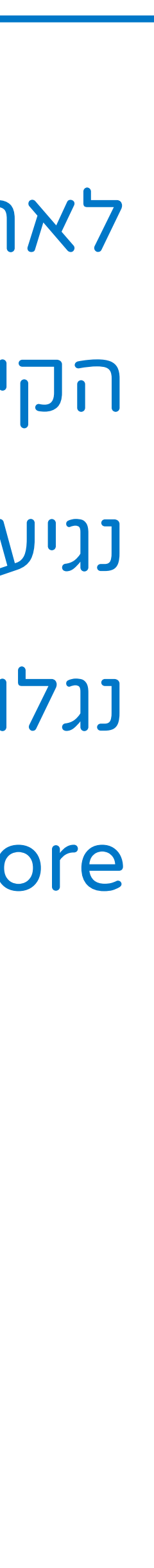

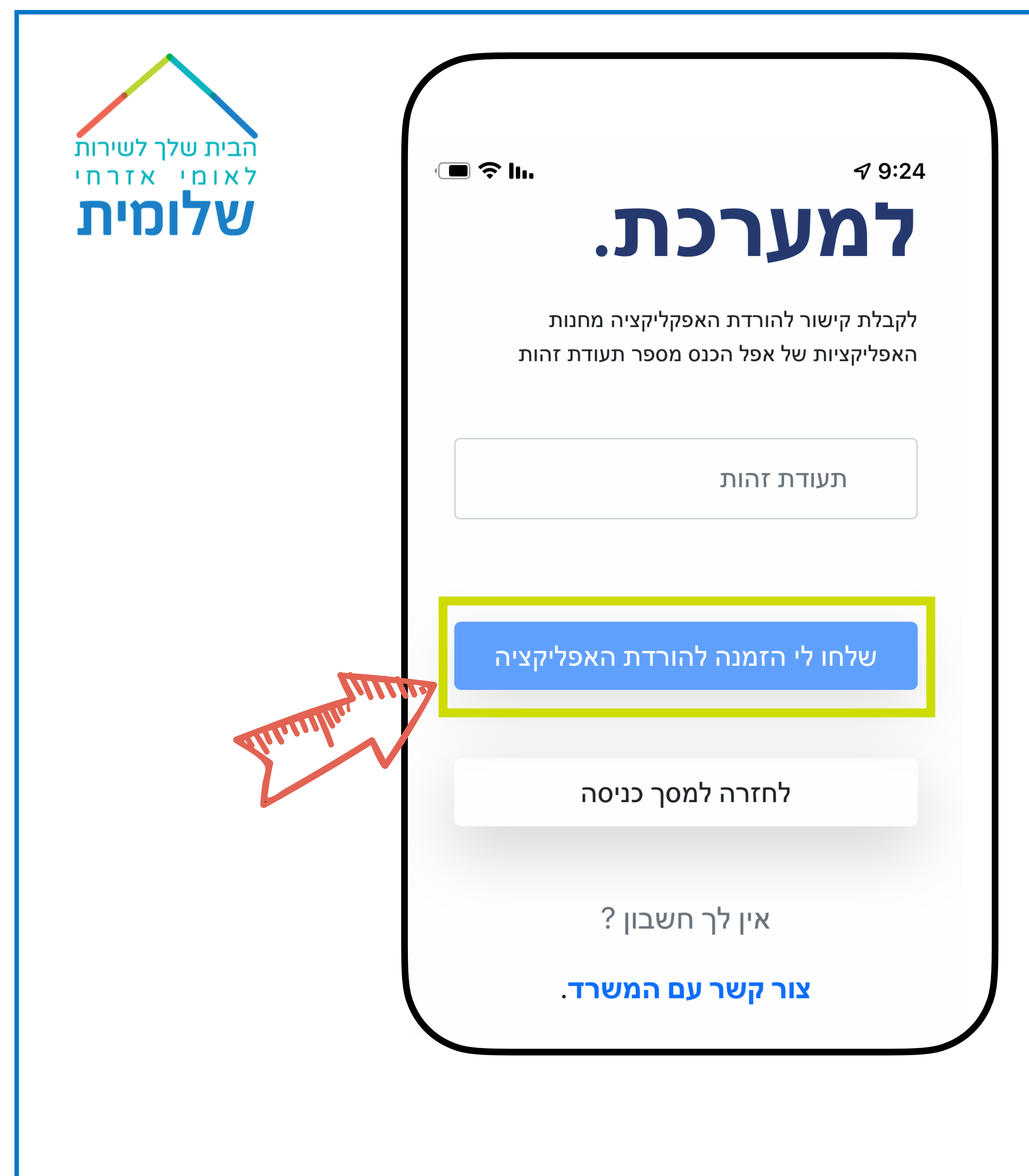

- לאחר הלחיצה על
  - App Store
- המלבן הכחול ישתנה
  - ויהיה כתוב בו :
- שלחו לי הזמנה להורדת האפליקציה"

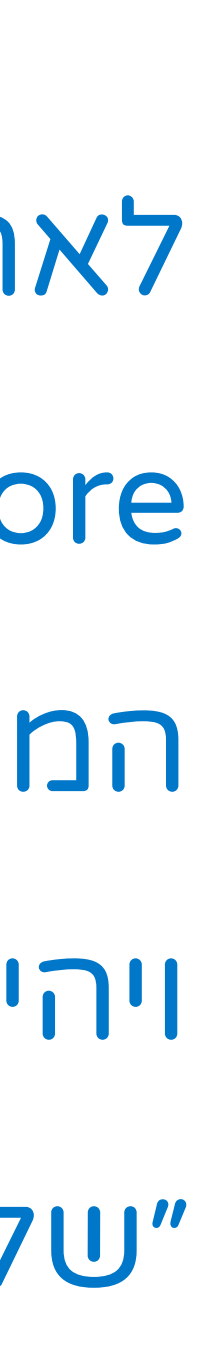

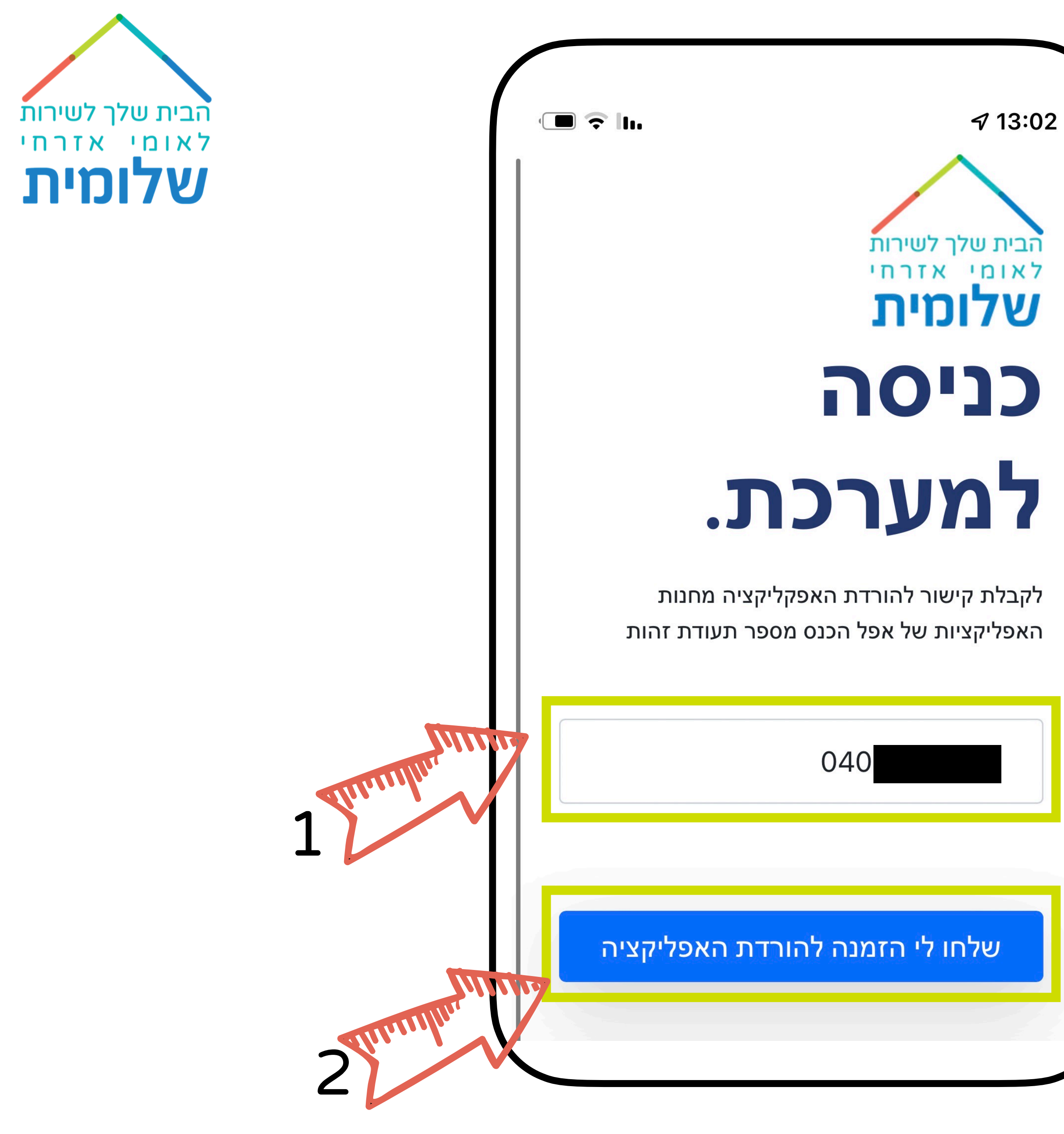

## נכתוב את תעודת הזהות ולאחר מכן נלחץ על שלחו לי הזמנה להורדת האפליקציה"

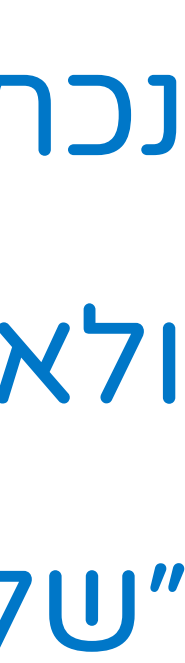

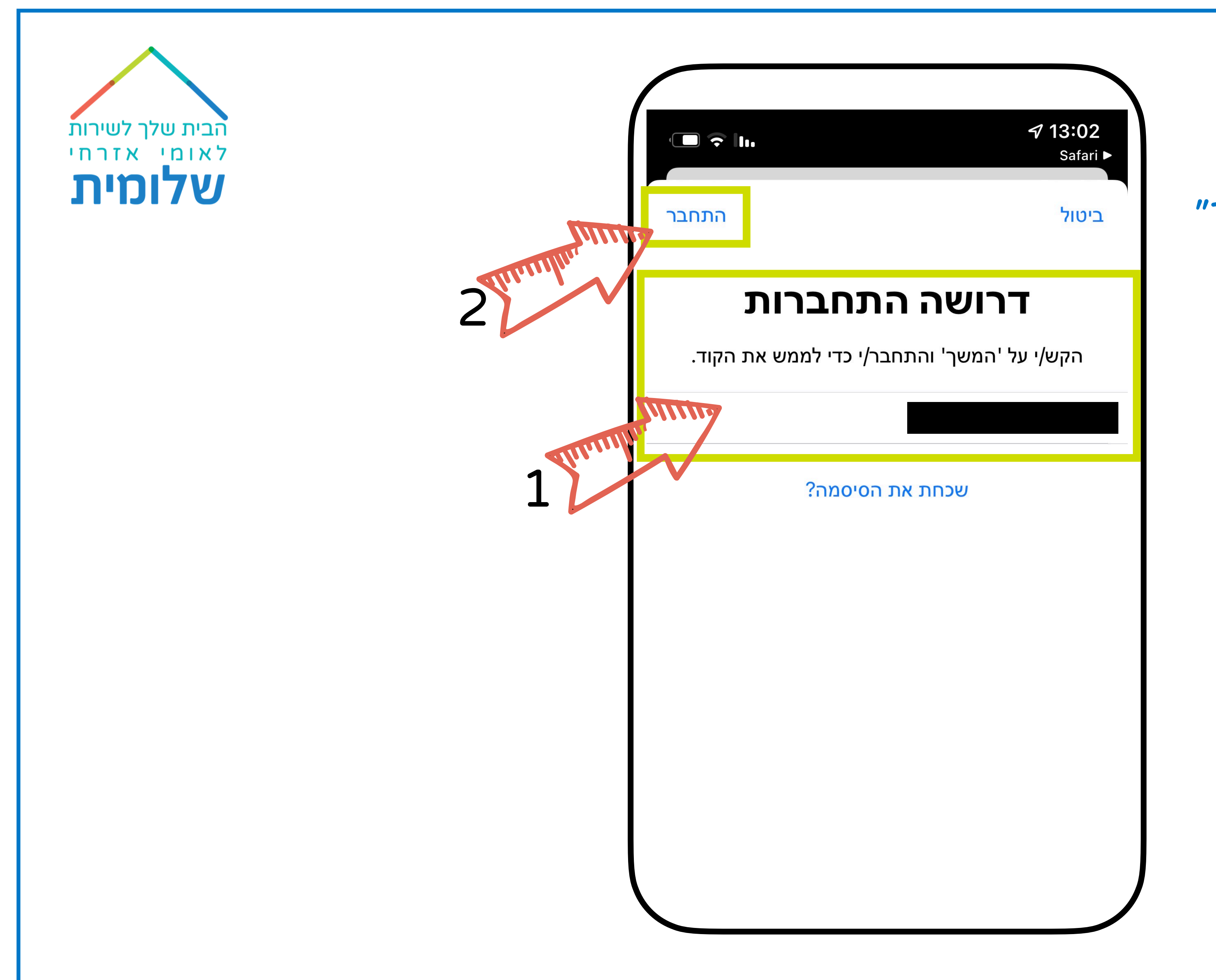

### נכתוב את ה - apple ID ולאחר מכן נלחץ על ״התחבר״

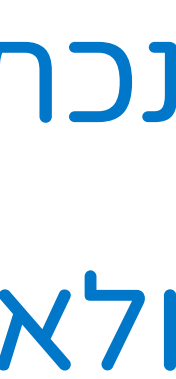

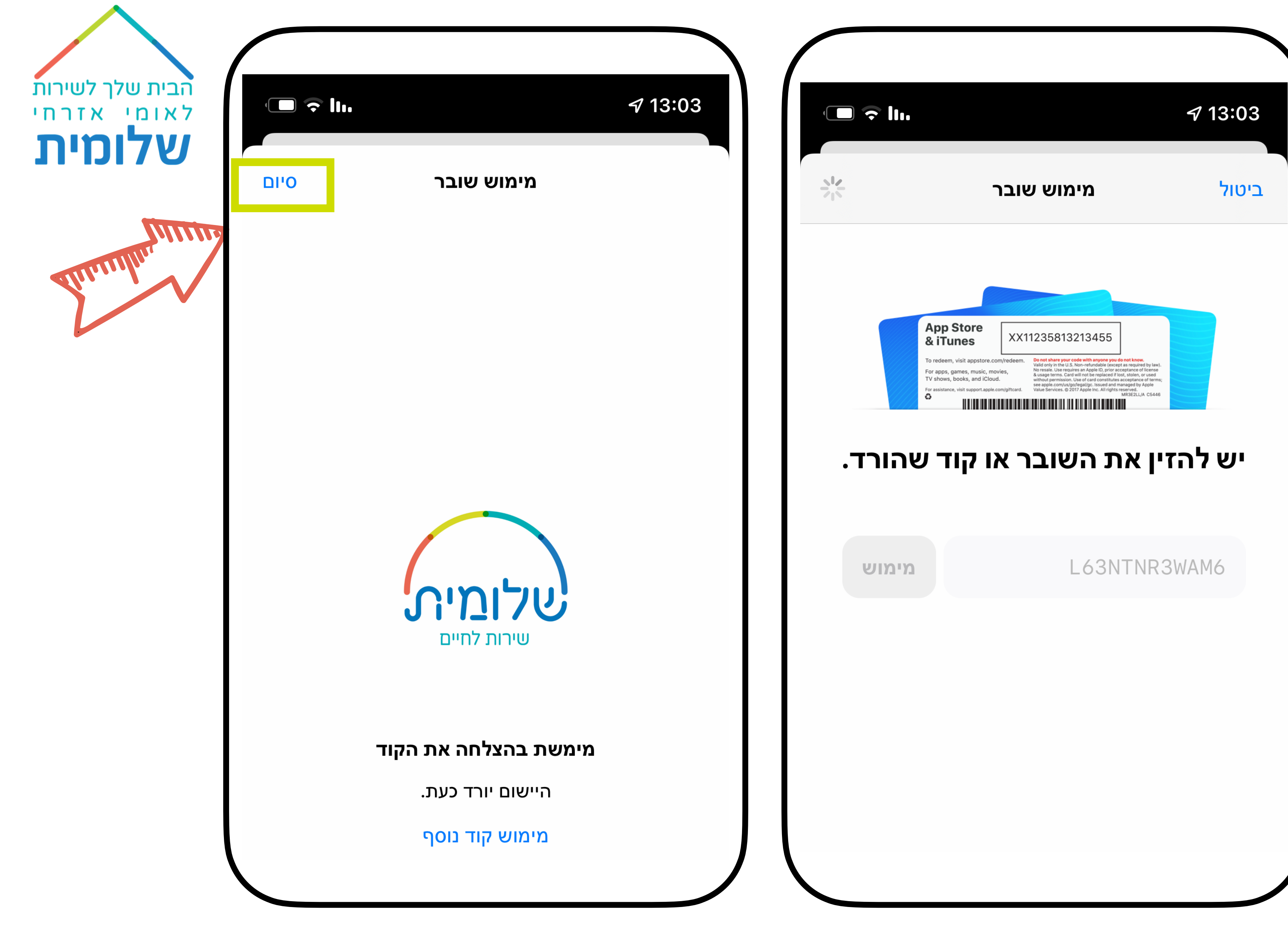

הקוד יוזן וכעבור מספר רגעים יופיע מסך נוסף ובו אישור על הורדת היישום. יש ללחוץ על סיום ולעבור לאפליקציה.

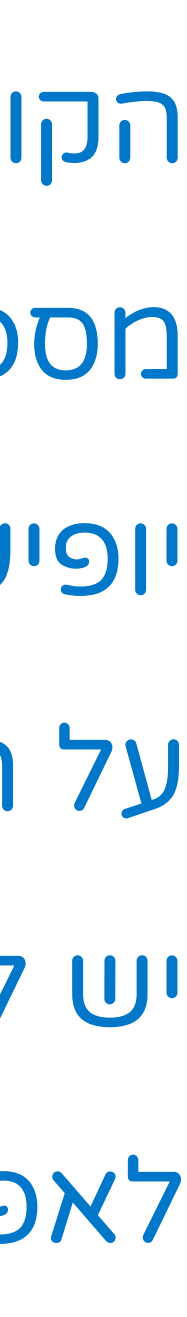